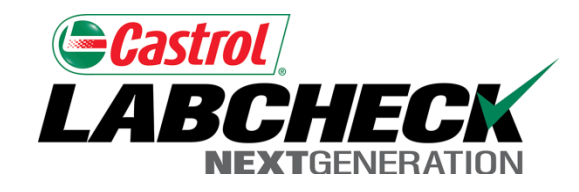

# Labcheck Next Generation Quick Start Guide

**Simple Sample Searching** 

#### Quick Search from the Home Tab

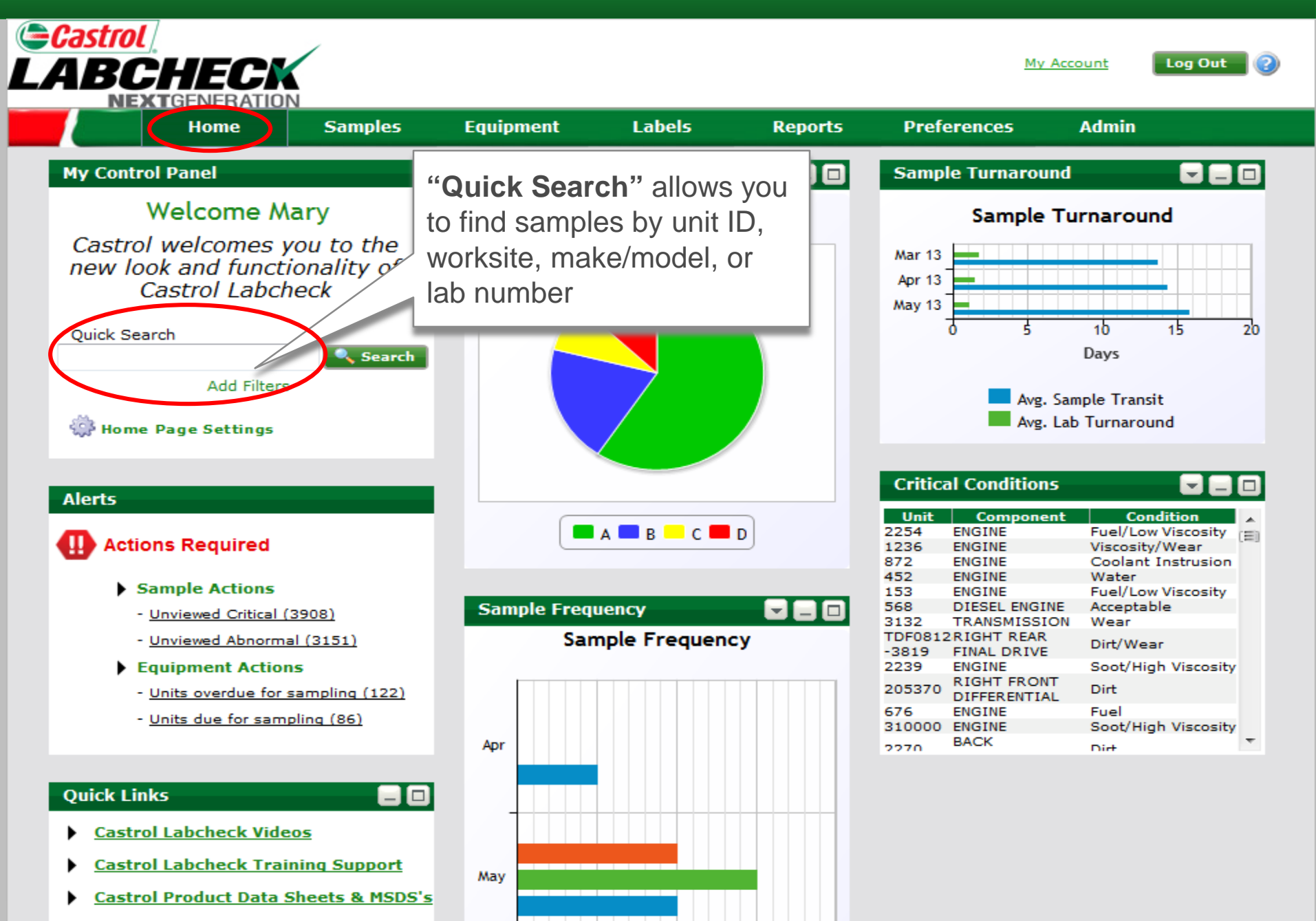

### Quick Search from the Home Tab

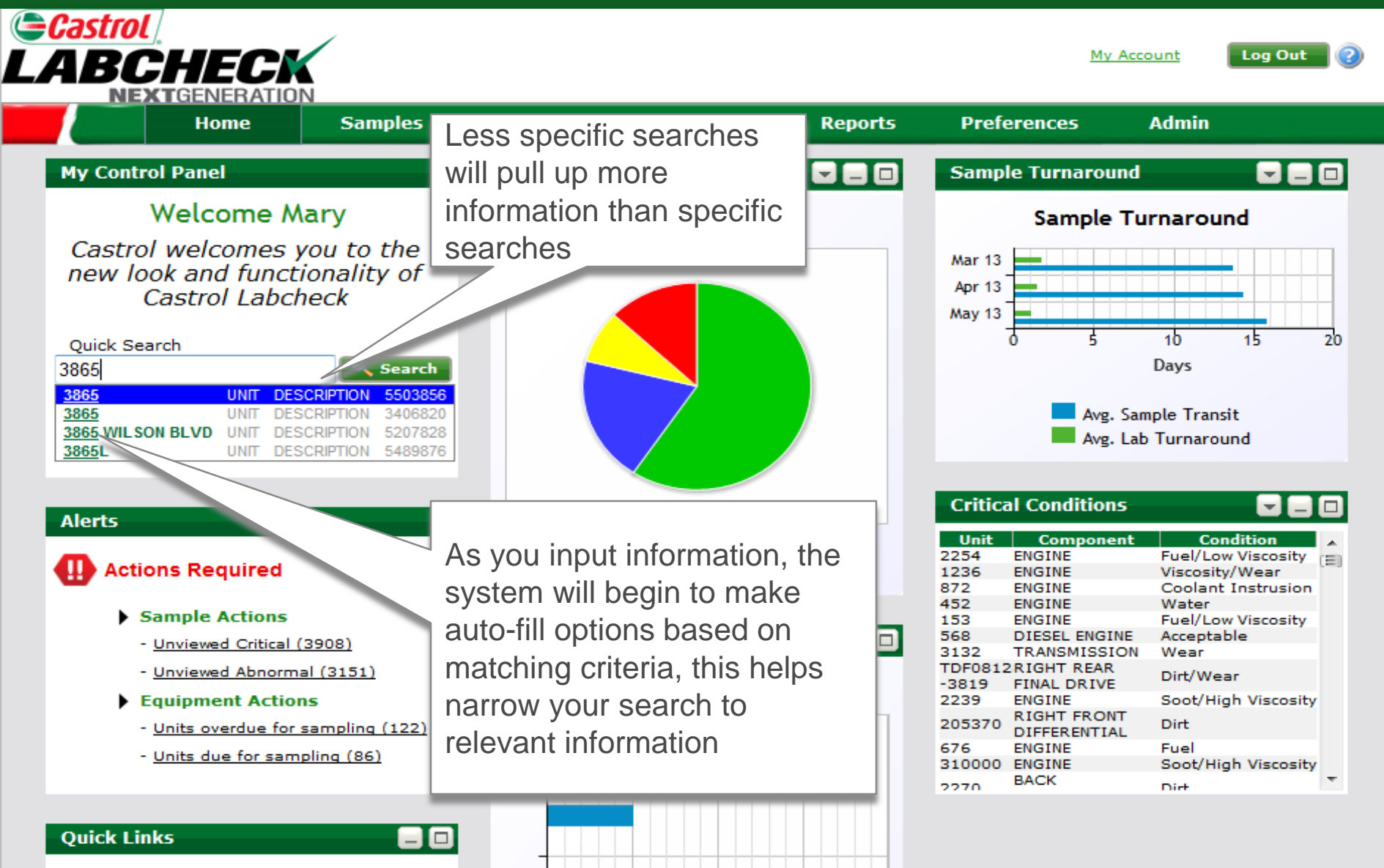

- Castrol Labcheck Videos
- Castrol Labcheck Training Support
- Castrol Product Data Sheets & MSDS's

Mav

## Quick Search from Samples tab

| Castrol<br>LABCH          |                              |                  |                                                               |                                                       |                        | <u>My .</u>              | Account Log       | Out 📀          |
|---------------------------|------------------------------|------------------|---------------------------------------------------------------|-------------------------------------------------------|------------------------|--------------------------|-------------------|----------------|
| -                         | lome                         | Samples          | Equipment                                                     | Labels                                                | Reports                | Preferences              | Admin             |                |
| Samples<br>Inbox Search   |                              |                  |                                                               |                                                       |                        |                          |                   |                |
| Quick Search Advanced Sea | rch                          | Search           |                                                               | Download Batch<br>Data Report                         | 🤹<br>Manage<br>Columns | Filters<br>Select Filter | - •               | <b>\$</b>      |
| Please Enter Sear         | rch Criteria.<br>mple Number | Samı, 27<br>Date | eceived Unit                                                  | ID Unit Ma                                            | ke Unit Ma             | odel Component           | Component<br>Make | Compor<br>Mode |
|                           |                              |                  | Quick Sear<br>also be per<br>the " <b>Samp</b><br>clicking on | rches can<br>rformed from<br>lles" tab by<br>"Search" | 1                      |                          |                   |                |
|                           |                              |                  |                                                               |                                                       | -                      |                          |                   |                |
|                           |                              |                  |                                                               |                                                       |                        |                          |                   |                |
|                           |                              |                  |                                                               |                                                       |                        |                          |                   |                |

## Quick Search from Samples Tab Continued

| <b>C</b><br>LA                                           | BC                                                                                            |                                                        | CK                                                                      |                                                                                |                 |                                                                                                    |                               |                     |       | My .       | Account | Log Out                                    | 2            |
|----------------------------------------------------------|-----------------------------------------------------------------------------------------------|--------------------------------------------------------|-------------------------------------------------------------------------|--------------------------------------------------------------------------------|-----------------|----------------------------------------------------------------------------------------------------|-------------------------------|---------------------|-------|------------|---------|--------------------------------------------|--------------|
|                                                          |                                                                                               | Home                                                   | San                                                                     | nples                                                                          | Equip           | oment La                                                                                                    | abels                         | Reports             | P     | references | Admin   |                                            |              |
| Sam<br>Inba<br>20<br>21<br>21<br>21<br>21<br>21          | ples<br>x Search<br>Quick Search<br>1<br>019<br>016<br>018<br>01211201441                     | UNIT<br>UNIT<br>SAMPLE                                 | DESCRIPTION<br>DESCRIPTION<br>DESCRIPTION<br>NUMBER                     | <ul> <li>5156238</li> <li>4852288</li> <li>4908074</li> <li>1026988</li> </ul> | L<br>pr<br>sr   | ess specific<br>ull up more<br>pecific sear                                                                                    | c searche<br>informat<br>ches | es will<br>ion than |       | Filters    | · 💌     | <ul><li>♀&lt;</li><li>♀</li><li></li></ul> |              |
|                                                          | 01211201442<br>01212120504                                                                    | SAMPLE                                                 | NUMBER                                                                  | 102698                                                                         | eceived<br>Date | Unit ID                                                                                                    | Unit Make                     | Unit M              | lodel | Component  | Compone | ent Co                                     | mpor<br>Mode |
| 2                                                        | 01212120505                                                                                   | SAMPLE                                                 | NUMBER                                                                  |                                                                                |                 | I<br>                                                                                                    |                               |                     | 1     |            |         |                                            |              |
| 2<br>2<br>2<br>2<br>2<br>2<br>2<br>2<br>2<br>2<br>2<br>2 | 010<br>01212111010<br>01212111011<br>01211270500<br>01211270501<br>01211270502<br>01211270503 | UNIT<br>SAMPLE<br>SAMPLE<br>SAMPLE<br>SAMPLE<br>SAMPLE | DESCRIPTION<br>NUMBER<br>NUMBER<br>NUMBER<br>NUMBER<br>NUMBER<br>NUMBER | 424962<br>1034275<br>1034275<br>1030025<br>1030024<br>1030024<br>1030025       |                 | Selections made through<br>the auto-fill will bring up<br>Sample number, Unit<br>Description, Component<br>type, Customer name |                               |                     |       |            |         |                                            |              |

#### **Review Search Results**

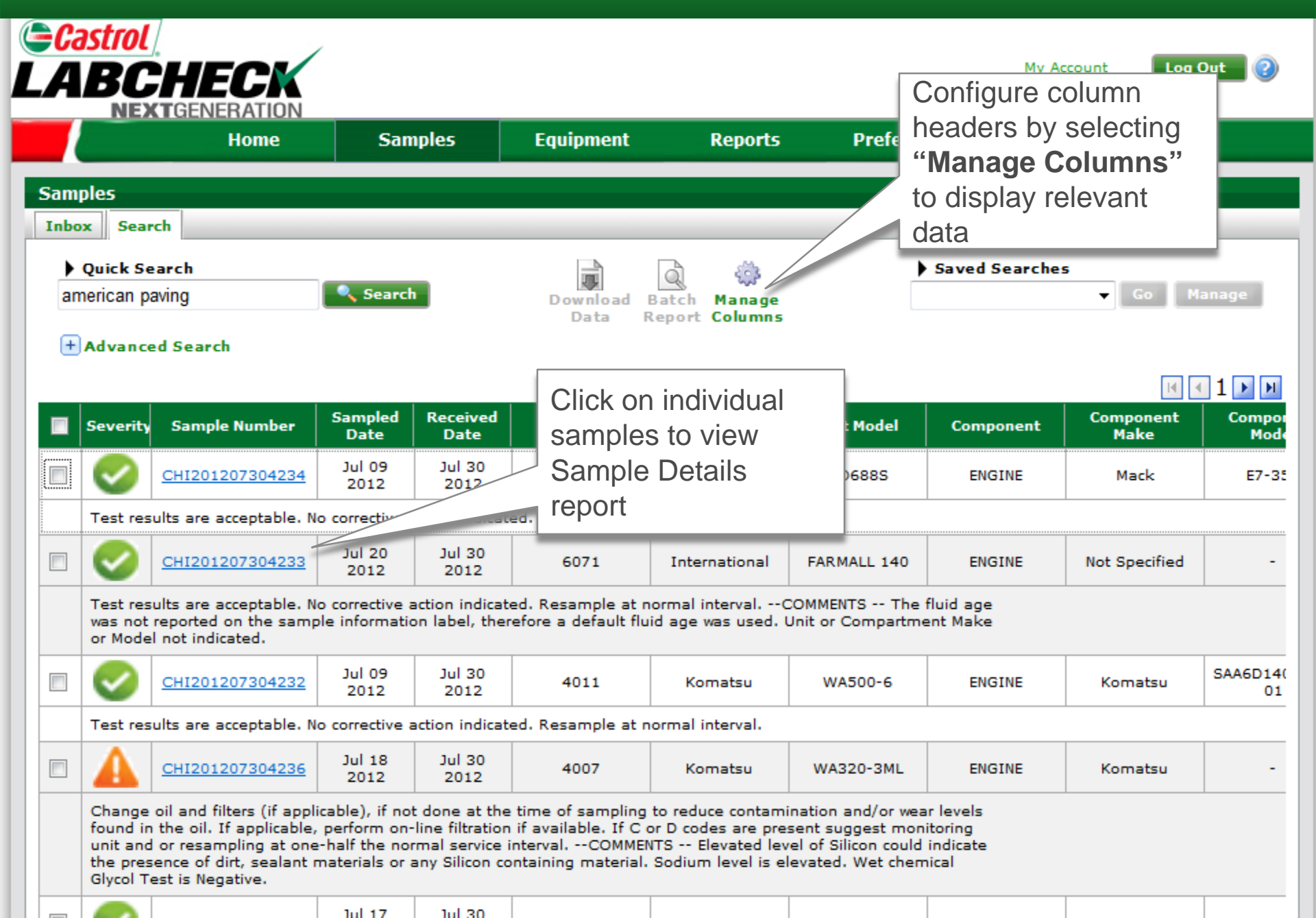

## **Reviewing Reports**

|                                                                                                    |                                                                                                    |                                |                            |          |                        | <u>1</u>       | 1y Account   | Log Out 👔 |  |  |  |
|----------------------------------------------------------------------------------------------------|----------------------------------------------------------------------------------------------------|--------------------------------|----------------------------|----------|------------------------|----------------|--------------|-----------|--|--|--|
|                                                                                                    | TGENERAT                                                                                                    | ION                            |                            |          |                        |                |              |           |  |  |  |
|                                                                                                    | Home                                                                                                    | Samples                        | Equipment                  | Labels   | Reports                | Preferences    | Admin        |           |  |  |  |
| Samples                                                                                                    |                                                                                                    |                                |                            |          |                        |                |              |           |  |  |  |
| Inbox Searc                                                                                                    | h Details                                                                                                    | History                        |                            |          |                        |                |              |           |  |  |  |
| Trend<br>Graph       Download<br>PDF       Send<br>Email       Sample Details         ACME Truck District District PDF       BB Trainer205 MICRO DRIVE 0       Condition: Conduct Additives       Status: D on 11/20/2012 |                                                                                                    |                                |                            |          |                        |                |              |           |  |  |  |
| Unit ID : G-45                                                                                                    |                                                                                                    |                                | Worksite: UNION            |          | Reference No.: 4508327 |                |              |           |  |  |  |
| Unit Manufactur                                                                                                    | e Model:                                                                                                    | Mack CH SERIES                 | Component Type             | Oil Typ  | e: CASTROL TECTI       | ON EXTRA 15W40 | 21: 203403   |           |  |  |  |
| Component Ma                                                                                                    | n (rer and                                                                                                    | Model: Mack MP8                |                            | Serial 1 | lumber: 0              |                |              |           |  |  |  |
| Maintenance R<br>From: Grs Sevio                                                                                                    | endatio                                                                                                    | ons for Lab No.: 201           | 212111011                  | Report   | ed On: 12/12/201       | 2              |              |           |  |  |  |
| Suggest monit<br>Check fo                                                                                                    | Suggest monit of acid in the oil. Oil thickening can occur which can accelerate oxidation.<br>Check for Users can pull the |                                |                            |          |                        |                |              |           |  |  |  |
| 03/04/2 rep                                                                                                    | ort up in                                                                                                    | PDF                            |                            |          |                        |                | Modify Dolot |           |  |  |  |
| Demo C for                                                                                                    | mat or th                                                                                                    | ey can                         |                            |          | TE                     |                |              |           |  |  |  |
| 😬 New Co                                                                                                    | • New Co e-mail the report                                                                                                 |                                |                            |          |                        |                |              |           |  |  |  |
| Spectro                                                                                                    | con Channing In                                                                                                    | illi<br>محمد المستوسية المارية | on<br>Conner Tin Silver Ti |          | sample rep             |                | ommonde      | ationo"   |  |  |  |
| Nov 30 2012                                                                                                    | 43 1                                                                                                    | 1 3 19                         | 5 2 <0.1                   |          | Simponent              | Туре, кесо     | ommenda      | ations    |  |  |  |
| Jun 29 2012                                                                                                    | 51 1                                                                                                    | 3 9 18                         | 15 <1 <0.1                 | <1 and   | d "Results"            |                |              |           |  |  |  |
| Mar 15 2012                                                                                                    | 19 1                                                                                                    | 1 2 4                          | 8 <1 <0.1                  | <1 5     | 12 28 <                | 10 <5 1        | 1033 1228 2  | 356 <10   |  |  |  |
| Dec 30 2011                                                                                                    | 16 <1                                                                                                    | 1 3 5                          | 9 <1 <0.1                  | <1 6     | 16 10 <                | 10 <5 1        | 1059 1280 2  | 490 <10   |  |  |  |
| Oct 31 2011                                                                                                    | 16 <1                                                                                                    | 3 4 7                          | 18 3 0.1                   | <1 8     | 10 11 <                | 10 5           | 796 959 1    | 773 <10   |  |  |  |
| •                                                                                                    |                                                                                                    |                                |                            |          |                        |                |              | 4         |  |  |  |